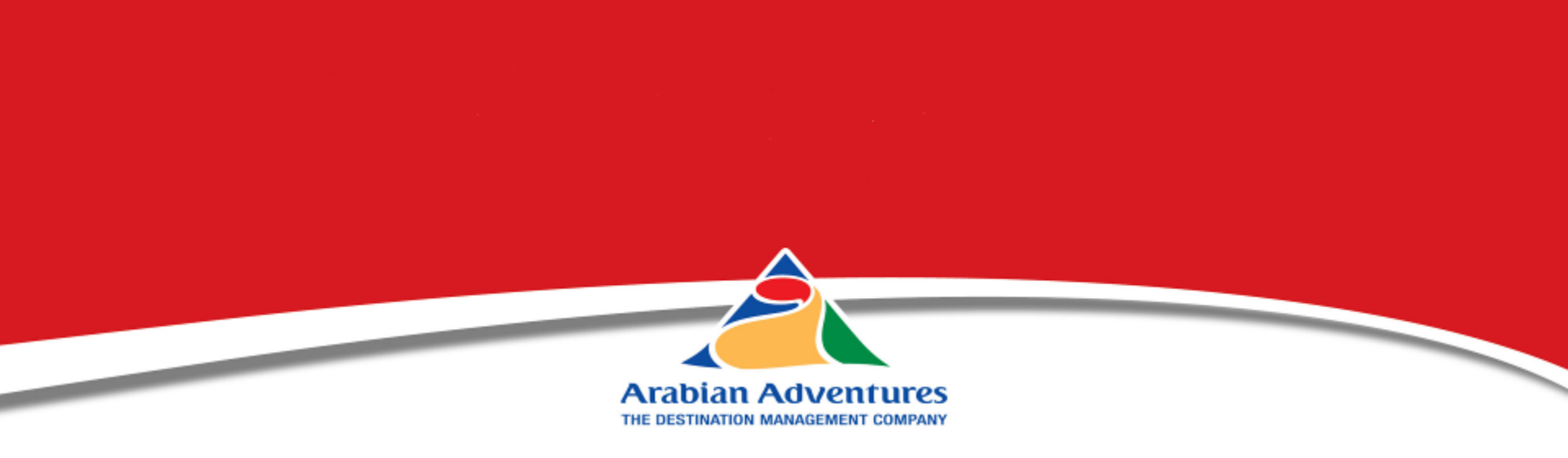

## Guide to the Arabian Adventures Online booking engine

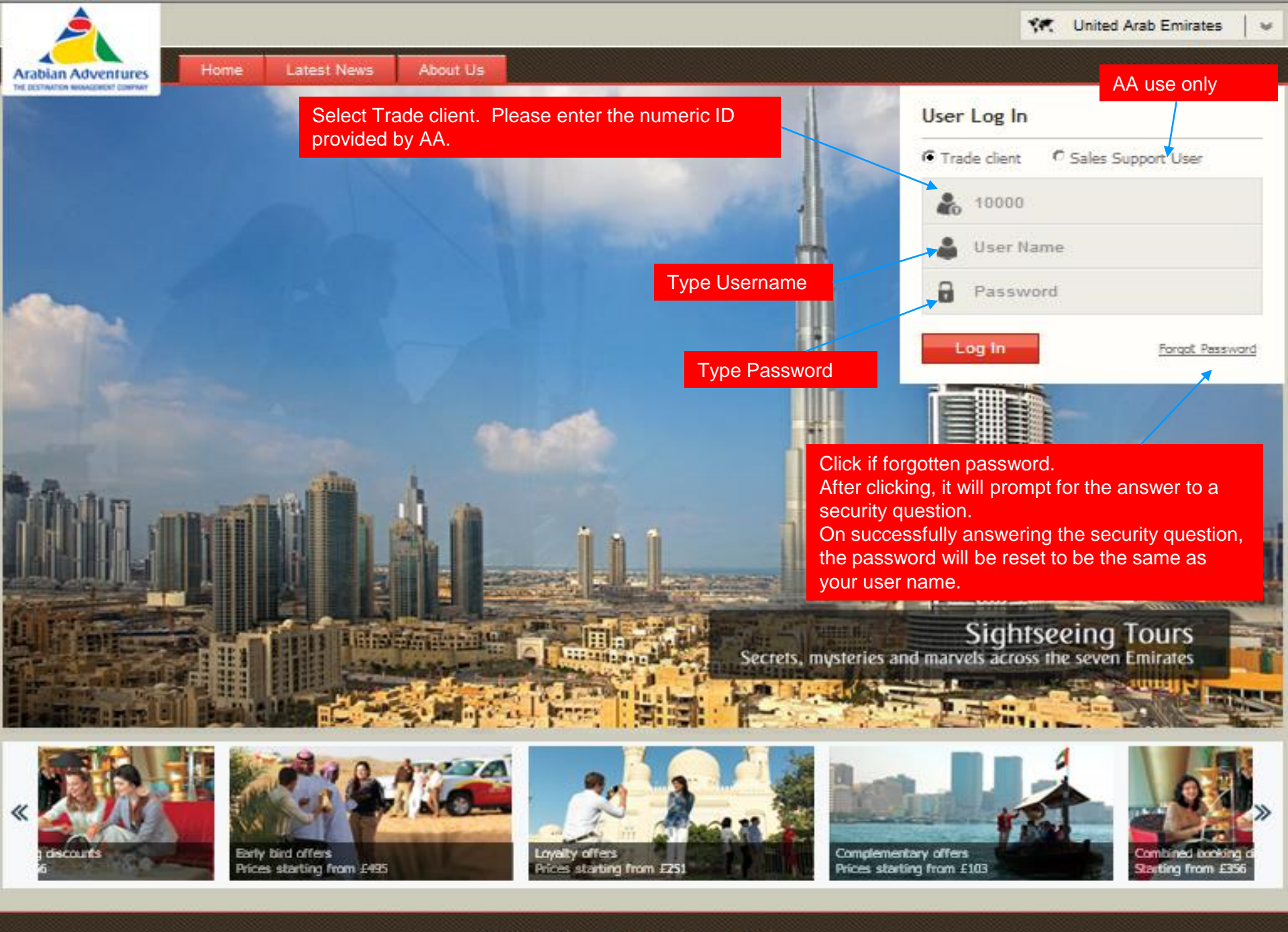

Help

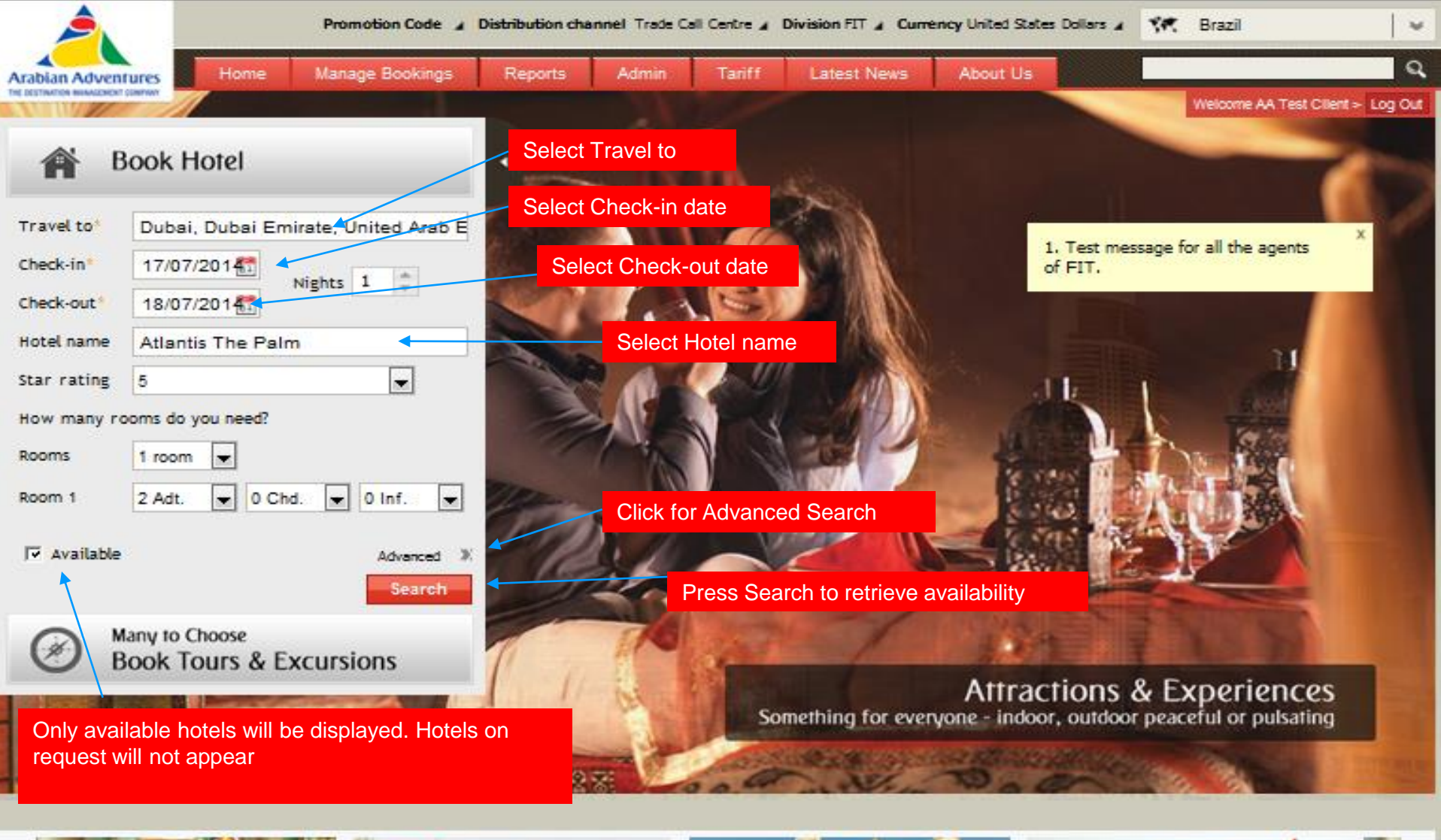

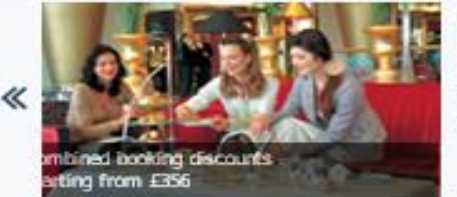

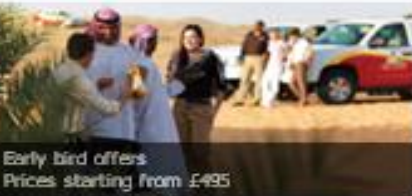

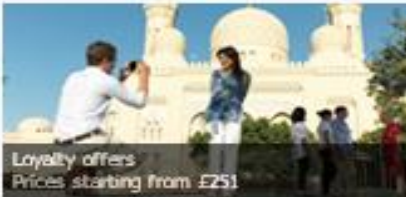

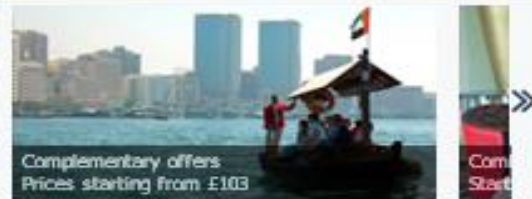

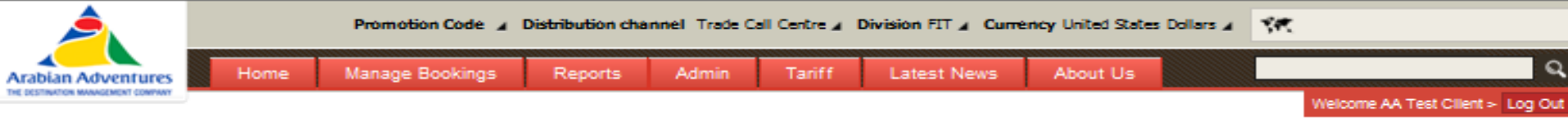

| Sorbed by: Cheapest on top          | ¥ |
|-------------------------------------|---|
| Filter                              |   |
| Price range                         | × |
| Availability                        | ¥ |
| 🖂 Available                         | 2 |
|                                     |   |
| Number of stars                     | 8 |
| Number of stars<br>Hotel Facilities | × |

## Select preferred room category & meal plan

**Shows Special Offer** 

Free Half Board offer

Find your Hotel in Dubai for 2 adults for 1 night Price includes the Thu, 17 Jul 2014 - Fri, 18 Jul 2014 Map viev offer OFFER 338.5 Atlantis The Palm \*\*\*\*\* Total price : USD Facilites Photos Overview Location Situated on its own 800-metre, private beach on Dubai's Palm Island, the 5-star Atlantis offers stunning views of the Arabian Gulf. It provides an underwater aquarium, dolphin-swimming opportunities and an extensive water park. Arabian décor and large beds are fitted in all rooms, The balcony in each offers a panoramic view of the city or the Arabian Gulf. Every room is equipped with a flat-screen satellite TV. Dining options include Yuan, which serves traditional Chinese... more Select your room Final price – shows Room Type Occupancy Meal Plan the offer is applied 1 x Deluxe Room 2 Adults Half board Half board Included Buffet breakfast 338.57 1 x Ocean Deluxe Room 2 Adults Half board (+ 19.04) USD 357.61 Half board 19.04) 357.61 Buffet breakfast 357.61 -1 x Palm Beach Deluxe Room 2 Adults Half board (+ 19.04) USD 357.61 View Meal Plans 1 x Imperial Club Room 2 Adults Half board (+ 96.33) USD 434.90 View Meal Plans Click to view less or more room View Less Rooms 🙈 Special offers Price -PRC01 Free HB WHLASUM23 If booked from 28/04/2014 to 26/09/2014, receive 100.00 USD 90.41 % discount per night per meal. Free Half Board Free HB applicable for 3 adults or 2 adult and 2 applies i.e. in this case a children below 15 years of age. Once selected press 'Select' and proceed Supplier Cancellation / Amendment Policy Select

| None       Manage Booking       Report       Admin       Tariff       Latest News       Adout US       Reverse Booking / Queft         Image: Contract Cart<br>Under<br>Under | Pro                                                                              | motion Code 🖌 Distribution channel Trade                             | Call Centre / Division FIT / Curre                                       | ency United States Dollars 🖌 | Sec. Brazil                           |
|----------------------------------------------------------------------------------------------------|----------------------------------------------------------------------------------|----------------------------------------------------------------------|--------------------------------------------------------------------------|------------------------------|---------------------------------------|
| Travel cart       Uscome Art Test Cart       To include additional services, click to find the cart.         Dubai       usp 338.57       To table 2 addst       To table 2 addst                                                                                                    | rabian Adventures Home Man                                                       | age Bookings Reports Admin                                           | Tariff Latest News                                                       | About Us                     | Retrieve Booking / Quote              |
| Travel Cart       DVD 338.57       To include additional services, click continue shopping.         DVD can now continue with your booking or stat a taxue search.       Continue shopping.       Continue shopping.         Total       USD 338.57       Overview of your selection       Continue shopping.       Continue shopping.         Add required details       Overview of your selection in your travel cart.       Image: Continue shopping.       Continue shopping.         Add required details       The Traveller's       Total wise 338.57       Total wise 338.57         The Traveller's       Note: Hame must be specified precisely as stated in the passport.       Addit Total wise as the second with the passport.         Add required details       Note: Hame *       Mode Hame       Last Hame *       Dote of Birth Continue shopping.         Nationality' and booker's 'Email' are company country and email ID       Note: Hame *       Mode Hame       Last Hame *       Dote of Birth Continue shopping.         Add required details       Total ****       Total *****       Total ************************************                                                                                                    | DESTINATION MANAGEMENT CONTINUE                                                  |                                                                      |                                                                          |                              | Welcome AA Test Client > Log          |
| Click to view<br>Add required details<br>Click to view<br>Add required details<br>Click to Save as Booking<br>Click to Save as Booking<br>Click to Save as Booking<br>Click to Save as Booking<br>Click to Save as Booking<br>Click to Save as Booking<br>Click to Save as Booking<br>Click to Save as Booking<br>Click to Save as Booking<br>Click to Save as Booking<br>Click to Save as Booking<br>Click to Save as Booking<br>Click to Save as Booking<br>Click to Save as Booking                                                                                                    | Travel Cart Dubai USD 338.57 Atlantis The Palm                                   | Your selected service<br>You can now continue wi                     | e has been added to the cart<br>th your booking or start a <u>new se</u> | To include<br>continue st    | additional services, click<br>hopping |
| Total       #50338.57         Add required details       Travellers         Note: Name must be specified precisely as stated in the passport         Add required details         The Traveller's         Nationality: and booker's 'Email' are compulsory in the system and set by default to your company country and email ID         Click to view         Attantis The Pain         Click to view         Amendment and Cancellation Policy         Click to Save as Booking                                                                                                    | 17. jul - 18. jul, 2 adults 🚺 🛛                                                  | Overview of your selection<br>Following is the list of services in y | our travel cart.                                                         | ) <b>S</b>                   | Continue Shopping 🏼 🖓 Clear Basket    |
| Add required details  Add required details  The Traveller's  Nationality' and booker's 'Email' are compulsory in the system and set by default to your company country and email ID  Click to view Amendment and Cancellation Policy  Click to Save as Booking  Click to Save as Booking  Click to Save as Booking                                                                                                    | Total USD 338.57                                                                 |                                                                      |                                                                          |                              | Total Price USD 338.57                |
| Add required details  Add required details  The Traveller's  The Traveller's  The Traveller                                                                                                    |                                                                                  | Travellers<br>Note: Name must be specifie                            | d precisely as stated in the pass                                        | sport                        |                                       |
| The Traveller's         'Nationality' and booker's 'Email are compulsory in the system and set by default to your company country and email ID         The Taveller's         'Nationality' and booker's 'Email are compulsory in the system and set by default to your company country and email ID         The Tave read and understood the Terms and Conditions and Tour Information         Click to view         Amendment and Cancellation Policy         Click to Save as Booking                                                                                                    | Add required details                                                             | Lead Mr                                                              | Middle Name Las                                                          | t Name * Date of B<br>29/04/ | inth Gender<br>1984∰ (€M () F ♠       |
| The Traveller's<br>'Nationality' and<br>booker's 'Email' are<br>compulsory in the<br>system and set by<br>default to your<br>company country and<br>email ID<br>Click to view<br>Amendment and<br>Cancellation Policy<br>Click to Save as Booking<br>Click to Save as Booking<br>Click to Save as Booking<br>Click to Save as Booking<br>Click to Save as Booking<br>Click to Save as Booking                                                                                                    |                                                                                  | Nationality * Pr                                                     | issport Issue Date                                                       | Expiry Date                  | E-mail *                              |
| Nationality' and<br>booker's 'Email' are<br>compulsory in the<br>system and set by<br>default to your<br>company country and<br>email ID<br>Click to view<br>Amendment and<br>Cancellation Policy<br>Click to Save as Booking                                                                                                    | The Traveller's                                                                  | House number St                                                      | reet City                                                                | Postcode                     | Phone number                          |
| booker's 'Email' are compulsory in the system and set by default to your company country and email ID       Add frequent flyer number       Intel Prist Name Plane Plan                                                                                                    | 'Nationality' and                                                                |                                                                      |                                                                          |                              |                                       |
| Compulsory in the<br>system and set by<br>default to your<br>company country and<br>email ID<br>Click to view<br>Amendment and<br>Cancellation Policy<br>Click to Save as Booking                                                                                                    | booker's 'Email' are                                                             | Add frequent flyer number                                            | r                                                                        |                              |                                       |
| email ID                                                                                                    | compulsory in the<br>system and set by<br>default to your<br>company country and | Title * First Name<br>Adult 2 Mr                                     | * Middle Name Las                                                        | t Name * Date of 8<br>29/04/ | inth Gender<br>1984∰ (€M (○F ❤        |
| Click to view       Amendment and         Cancellation Policy       Click to Save as Booking                                                                                                    | email ID                                                                         |                                                                      | TBD TBD                                                                  |                              |                                       |
| Click to view<br>Amendment and<br>Cancellation Policy<br>Click to Save as Booking                                                                                                    |                                                                                  | Atlantis The Palm<br>Deluxe Room                                     |                                                                          | Select rem<br>room or ho     | nove if you wish to cancel            |
| Click to view<br>Amendment and<br>Cancellation Policy<br>Click to Save as Booking                                                                                                    |                                                                                  | Apply all pax to all services                                        |                                                                          |                              |                                       |
| Click to view<br>Amendment and<br>Cancellation Policy<br>Click to Save as Booking                                                                                                    |                                                                                  |                                                                      |                                                                          |                              | Show all details                      |
| Click to view<br>Amendment and<br>Cancellation Policy<br>Click to Save as Booking<br>Click to Save as Booking                                                                                                    |                                                                                  | 🎢 Your hotel in Dubai                                                |                                                                          |                              | ×                                     |
| Amendment and<br>Cancellation Policy                                                                                                    | Click to view                                                                    | 1 day - Thu, 17 Jul 2014 15:00 Fri, :                                | 8 Jul 2014 12:00                                                         | Offer Prio                   | e usp 338.57                          |
| Click to Proceed to Payment  Click to Save as Booking  Click to Save as Booking  Click to Save a                                                                                                    | Amendment and                                                                    | Supplier Cancellation / Amer                                         | dment Policy 🐻 Service Notes                                             |                              | Remove                                |
| Click to Save as Booking                                                                                                    | Cancellation Folicy                                                              |                                                                      | Click to Pro                                                             | ceed to Payment              |                                       |
| Click to Save as Booking                                                                                                    |                                                                                  | I have read and understood the                                       | Terms and Conditions and Tour Int                                        | formation Clic               | ck to Save as Quote                   |
| Save As Booking Proceed to Payment Save As Quote Add Booking Notes                                                                                                    | Click to Save as Boo                                                             | oking Save As E                                                      | ooking Proceed To Payme                                                  | nt Save As Quote             | Add Booking Notes                     |

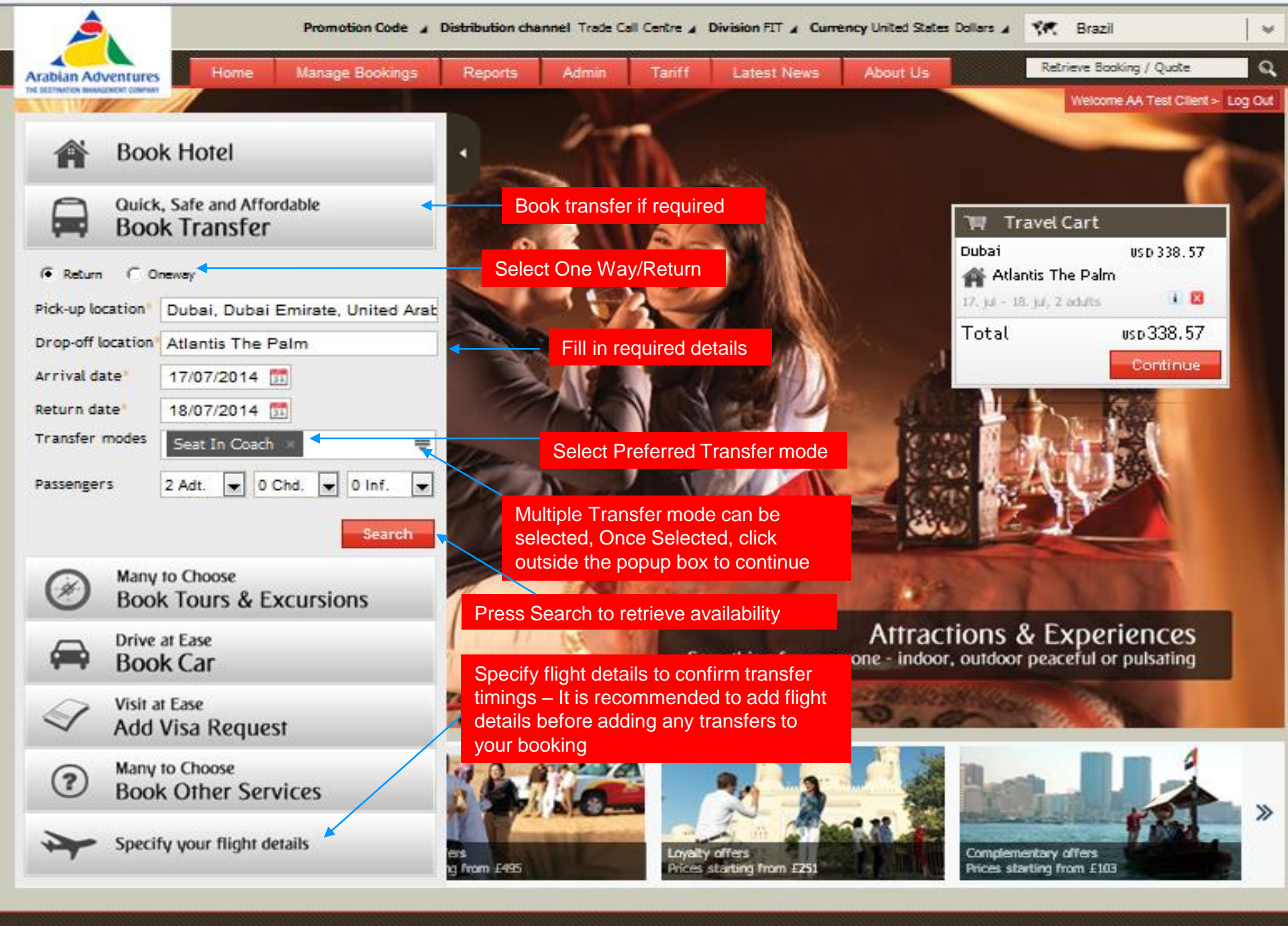

Contact us

Site map

Help

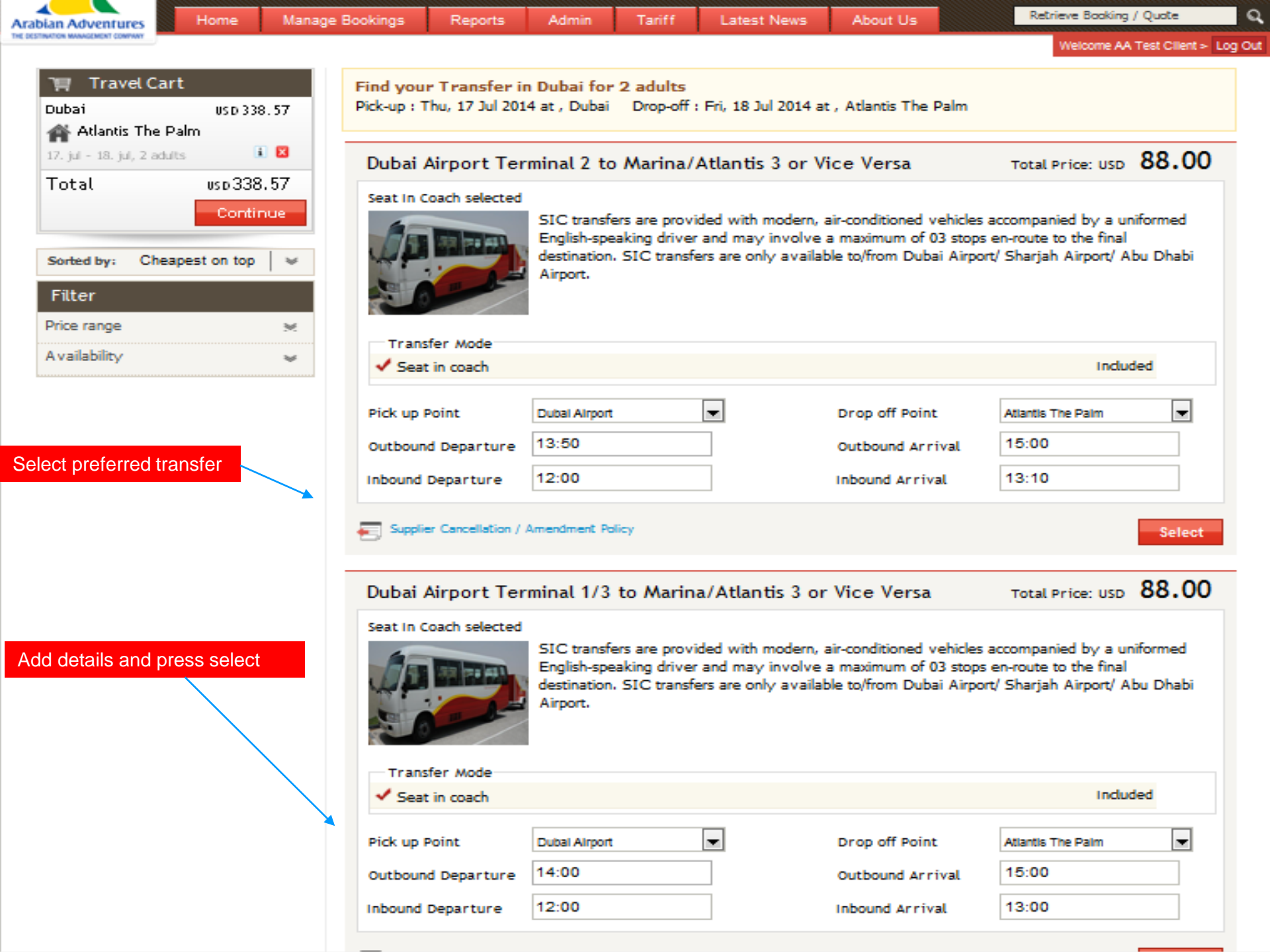

| Manna/Atlantis 3 or Vice              | Trave      | lers                                    |                           |                    |                |            |            |            |           |                 |             |
|---------------------------------------|------------|-----------------------------------------|---------------------------|--------------------|----------------|------------|------------|------------|-----------|-----------------|-------------|
| 17. jul - 18. jul, 2 adults 🚺 🛽       | Note       | : Name mu:                              | st be specifi             | ed precisely as s  | stated in the  | passport   | :          | To incl    | ude add   | itional se      | rvices,     |
| Total USp 426.57                      |            | Title *                                 | First Name                | * Middle           | Name           | Last Nan   |            | click co   | ontinue s | shopping        |             |
|                                       | Lead       | Mr                                      | ]                         |                    |                |            | -          | 29/04      | /19841    | • M O           | F A         |
|                                       |            | Nationality                             | × P                       | assport            | Issue Date     |            | Expiry Dat | -          | E-mail *  |                 |             |
|                                       |            | United /                                | Arab Emi                  |                    |                | 31         |            | 31         | S08112    | 26@emira        | ites.c      |
|                                       |            | House num                               | ber S                     | treet              | City           |            | Postcode   |            | Phone num | iber            |             |
|                                       |            |                                         |                           |                    |                |            |            |            |           |                 |             |
|                                       |            | Add freque                              | nt flyer numbe            | r                  |                |            |            |            |           |                 |             |
|                                       |            | Title *                                 | First Name                | * Middle           | Name           | Last Nan   | ne *       | Date of E  | lirth     | Gender          | 8           |
|                                       | Adult 2    | Mr 💌                                    |                           |                    |                |            |            | 29/04      | /1984     | $\odot M \odot$ | F ₩         |
| Add details for additional passengers | Add ner    | v adult<br>antis The Pal                | m                         | TBD                | TBD            |            |            |            |           |                 |             |
|                                       | C          | eluxe Room                              | 1                         |                    |                |            |            |            |           |                 |             |
|                                       | Ma<br>Ver  | bai Airport Te<br>rina / Atlantis<br>sa | erminal 2 to<br>3 or Vice |                    |                |            |            |            |           |                 |             |
|                                       |            | y all pax to al                         | l services                |                    |                |            |            |            |           |                 |             |
|                                       |            |                                         |                           |                    |                |            |            |            |           | Show            | all details |
|                                       | 👘 Yo       | ur hotel ir                             | n Dubai                   |                    |                |            |            |            |           |                 | ~           |
|                                       | 1 day - Ti | hu, 17 Jul 2014                         | 4 15:00 Fri,              | 18 Jul 2014 12:00  |                |            |            | Offer Pric | e         | USD             | 338.57      |
| Please review<br>your booking         | =          | Supplier Canc                           | ellation / Ame            | ndment Policy      | Service No     | otes       |            |            |           | Re              | move        |
| proceeding                            | 🖨 Vo       | ur Transf                               | er                        |                    |                |            |            |            |           |                 | ×           |
|                                       | 70.0 minu  | tes - Thu, 17                           | Jul 2014 13:5             | 0 Fri, 18 Jul 2014 |                |            |            |            |           | USD             | 88.00       |
|                                       | -          | Supplier Canc                           | ellation / Ame            | ndment Policy (    | Service N      | otes       |            |            |           | Re              | move        |
|                                       | I have     | read and un                             | derstood the              | Terms and Cond     | itions and Tou | ur Informa | ation      |            | Tota      | al Price U      | sd 426.57   |
|                                       |            |                                         |                           |                    | _              |            |            |            |           |                 |             |
|                                       |            |                                         | Save As E                 | Booking            | Proceed To P   | ayment     | Sav        | e As Quot  | e Ad      | ld Bookin       | g Notes     |

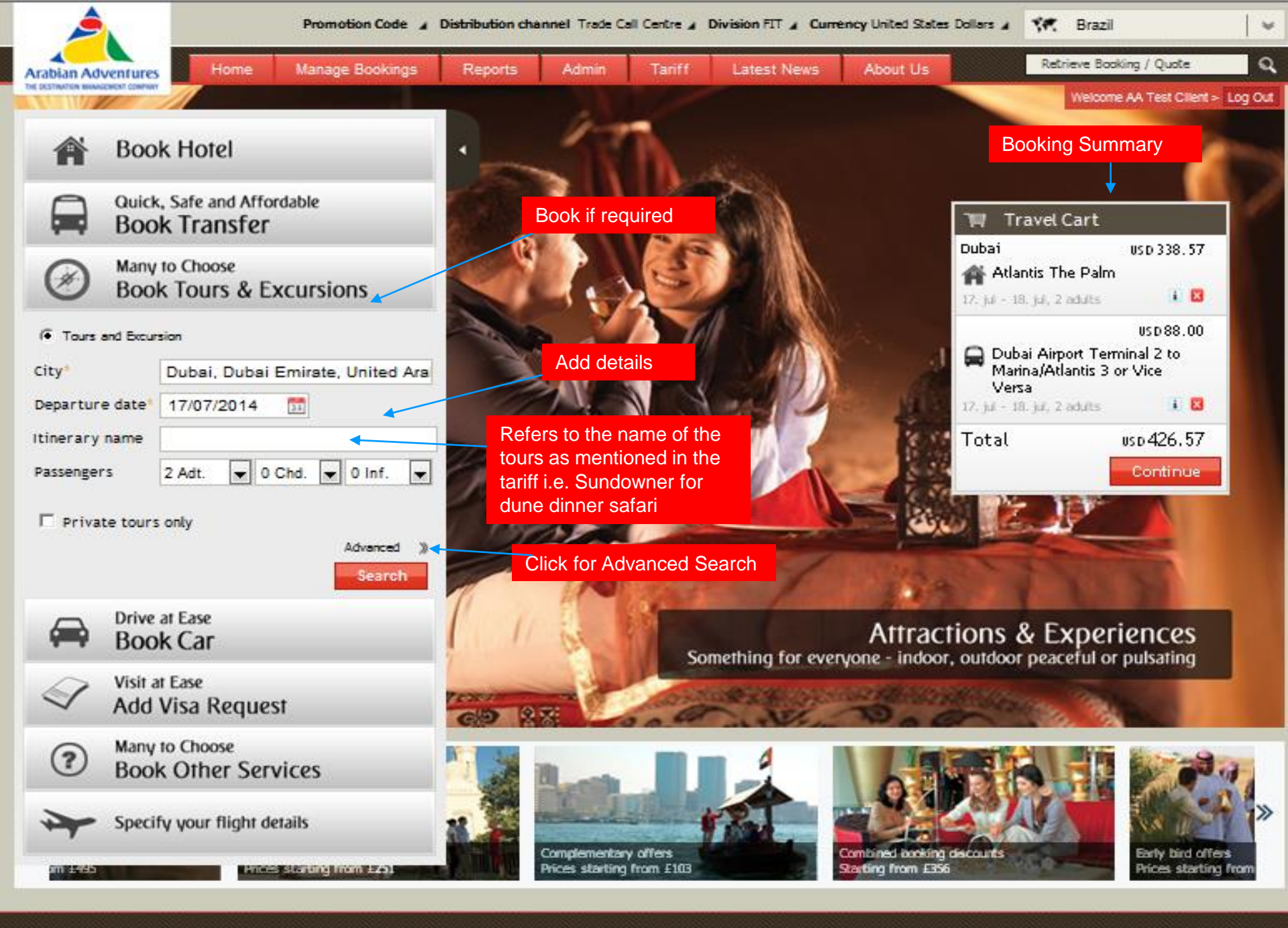

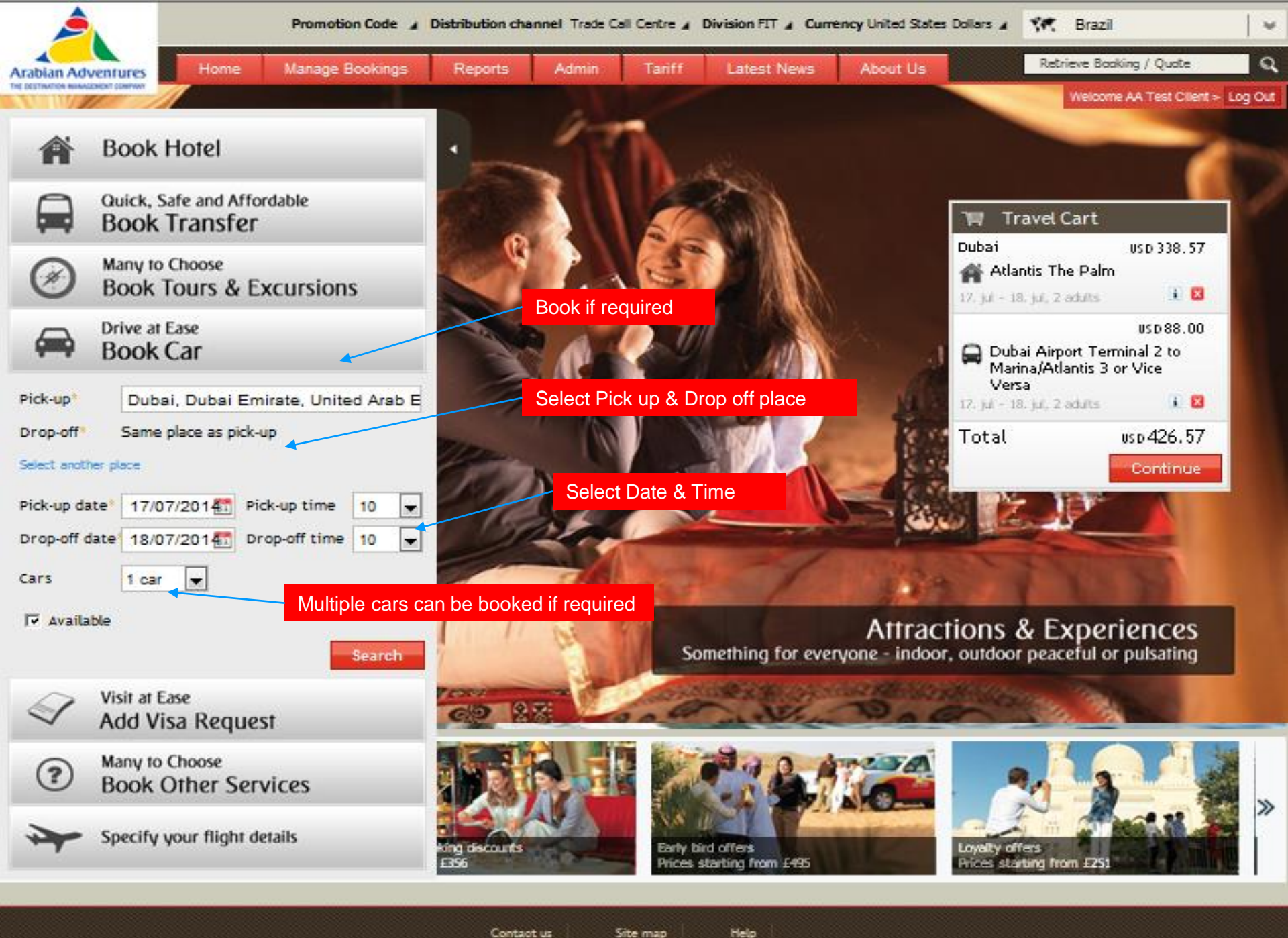

Contact us Site map

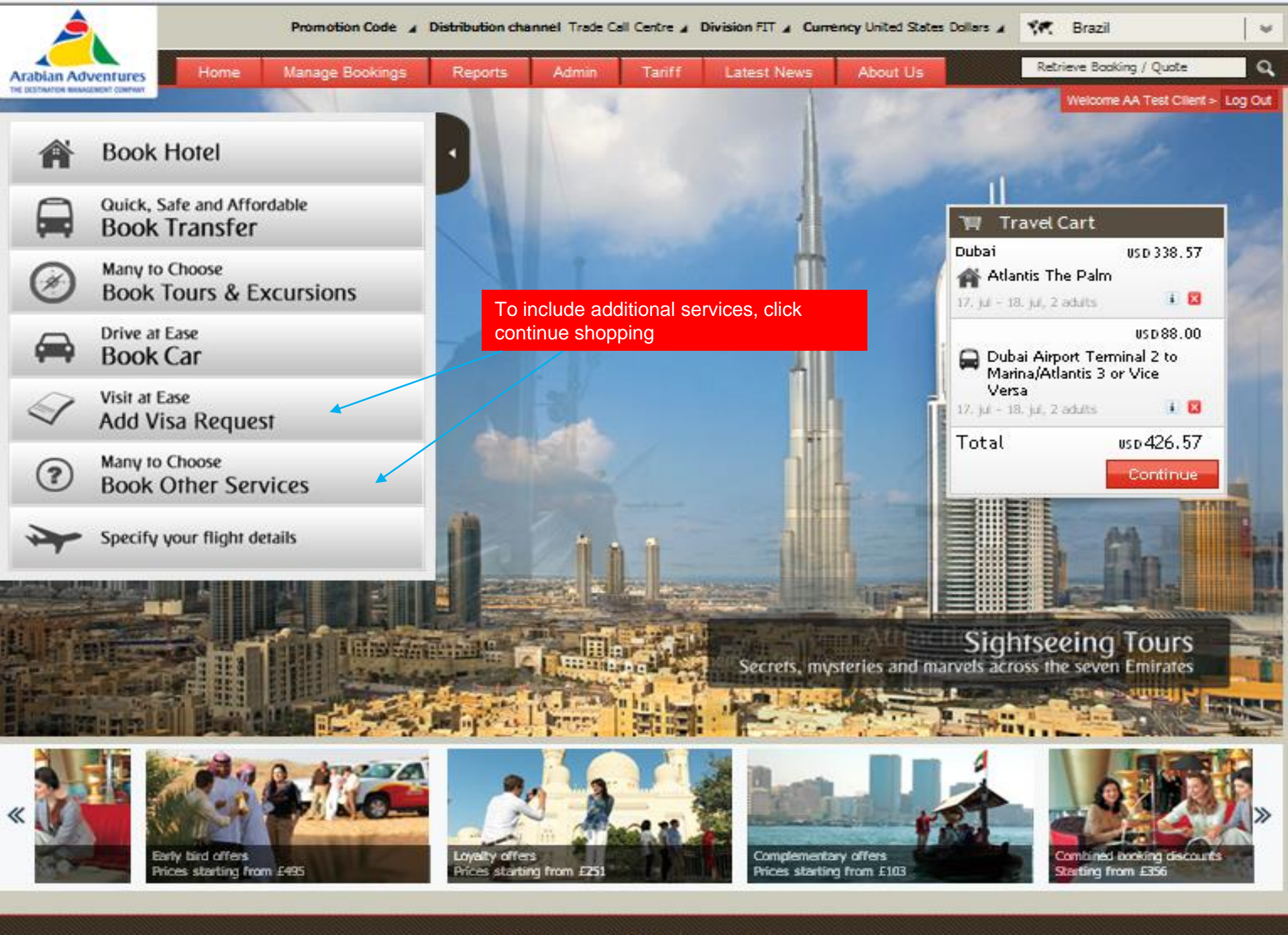

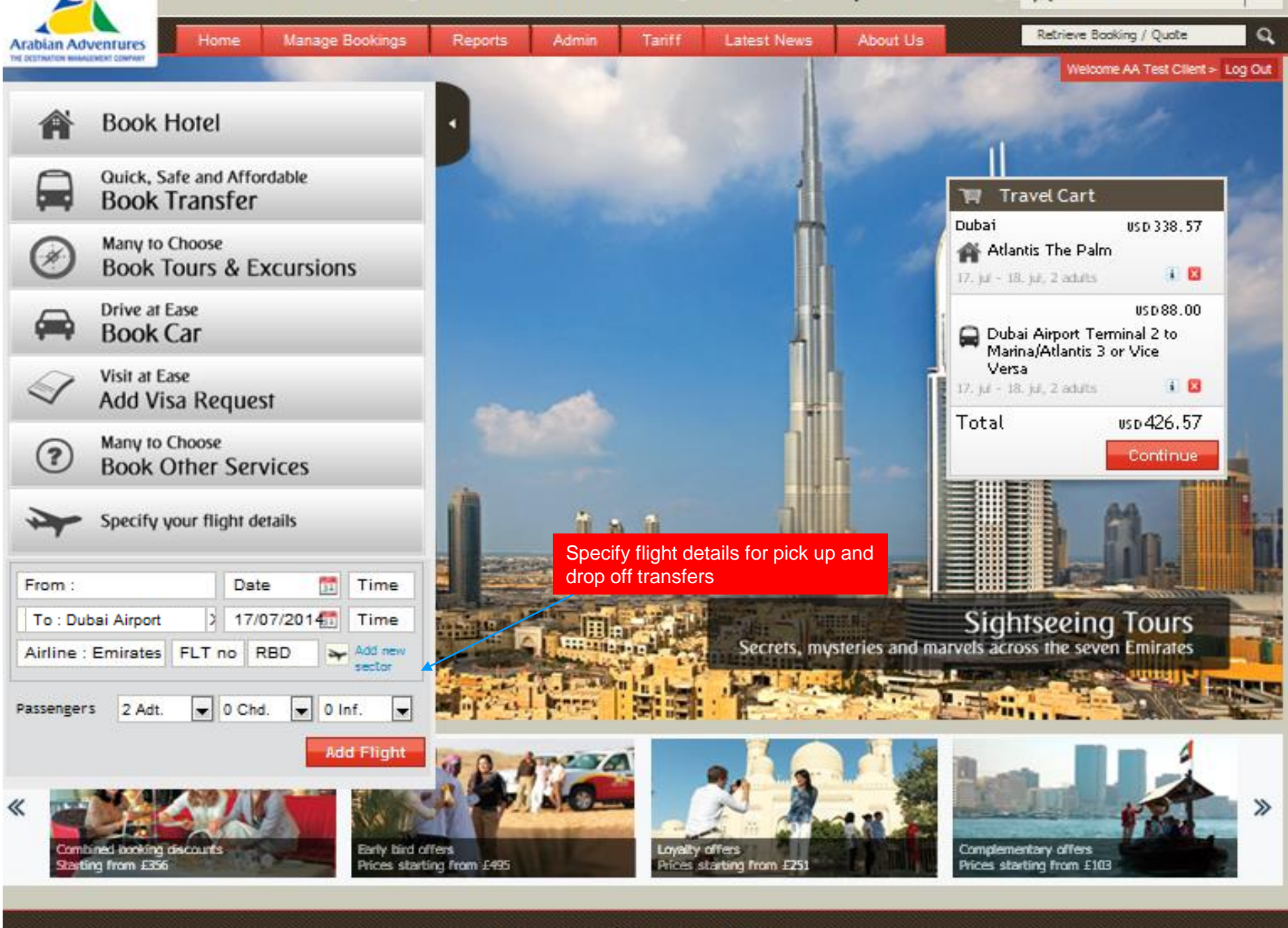

Contact us Site map

ар

Help

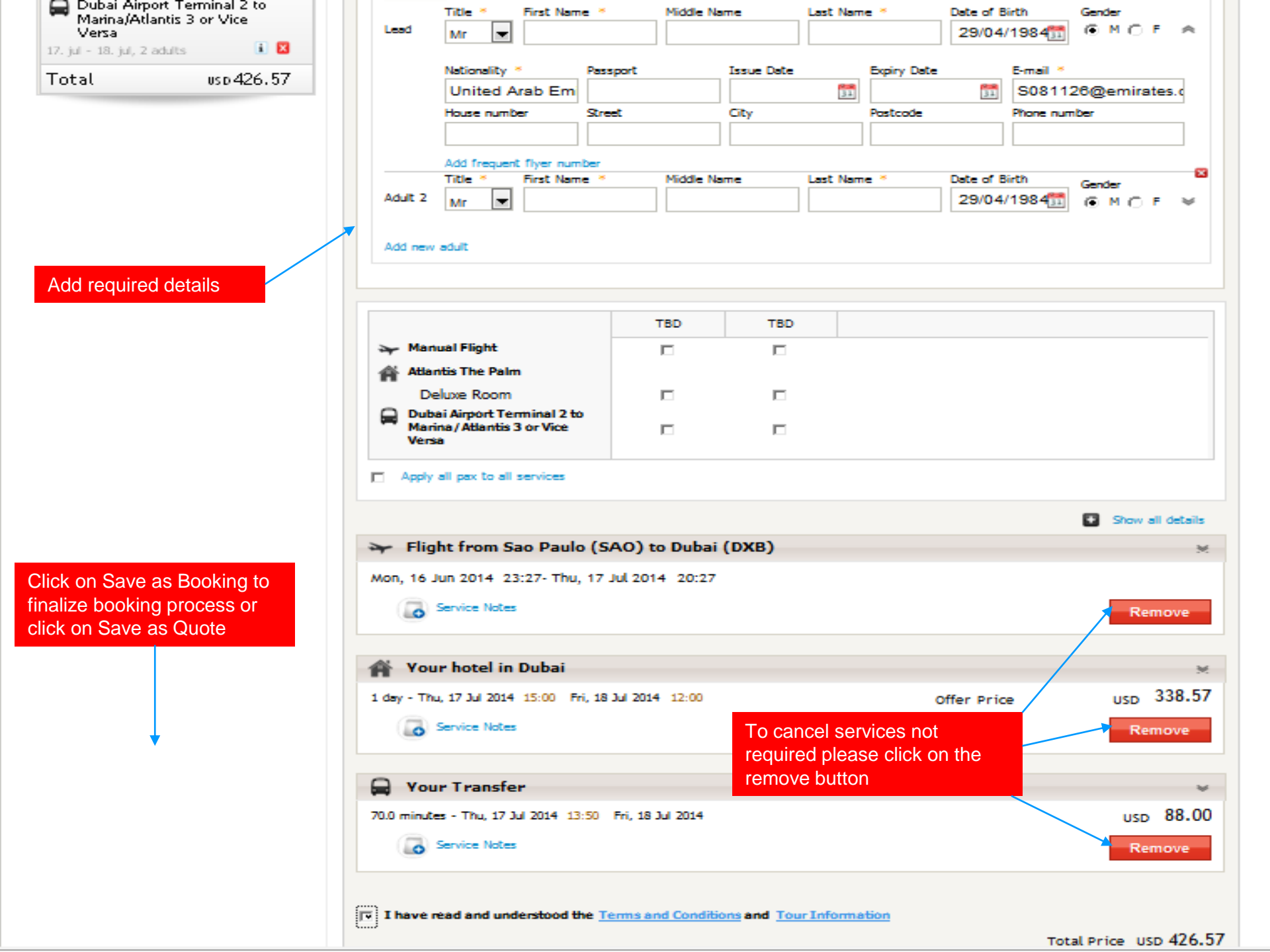

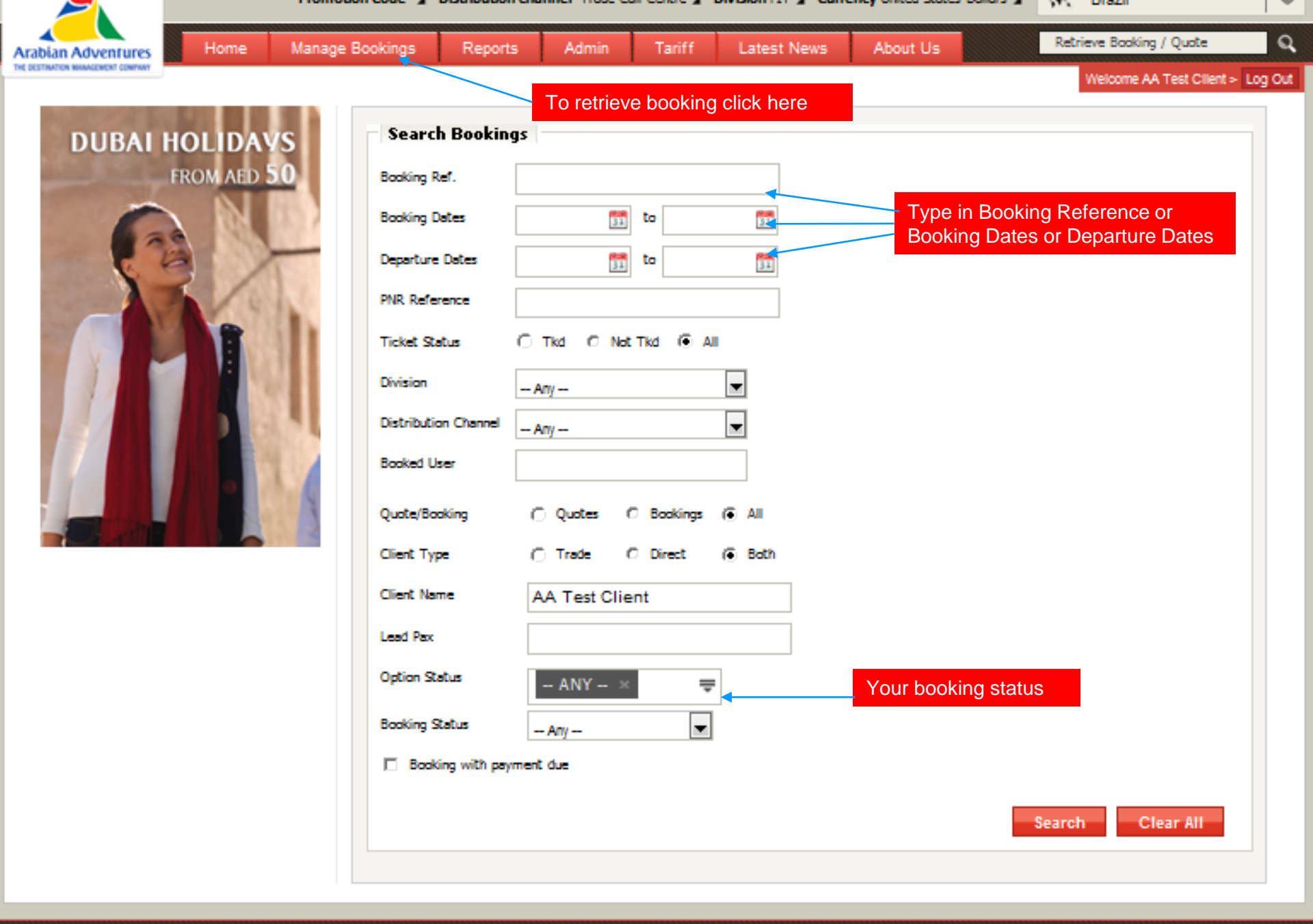

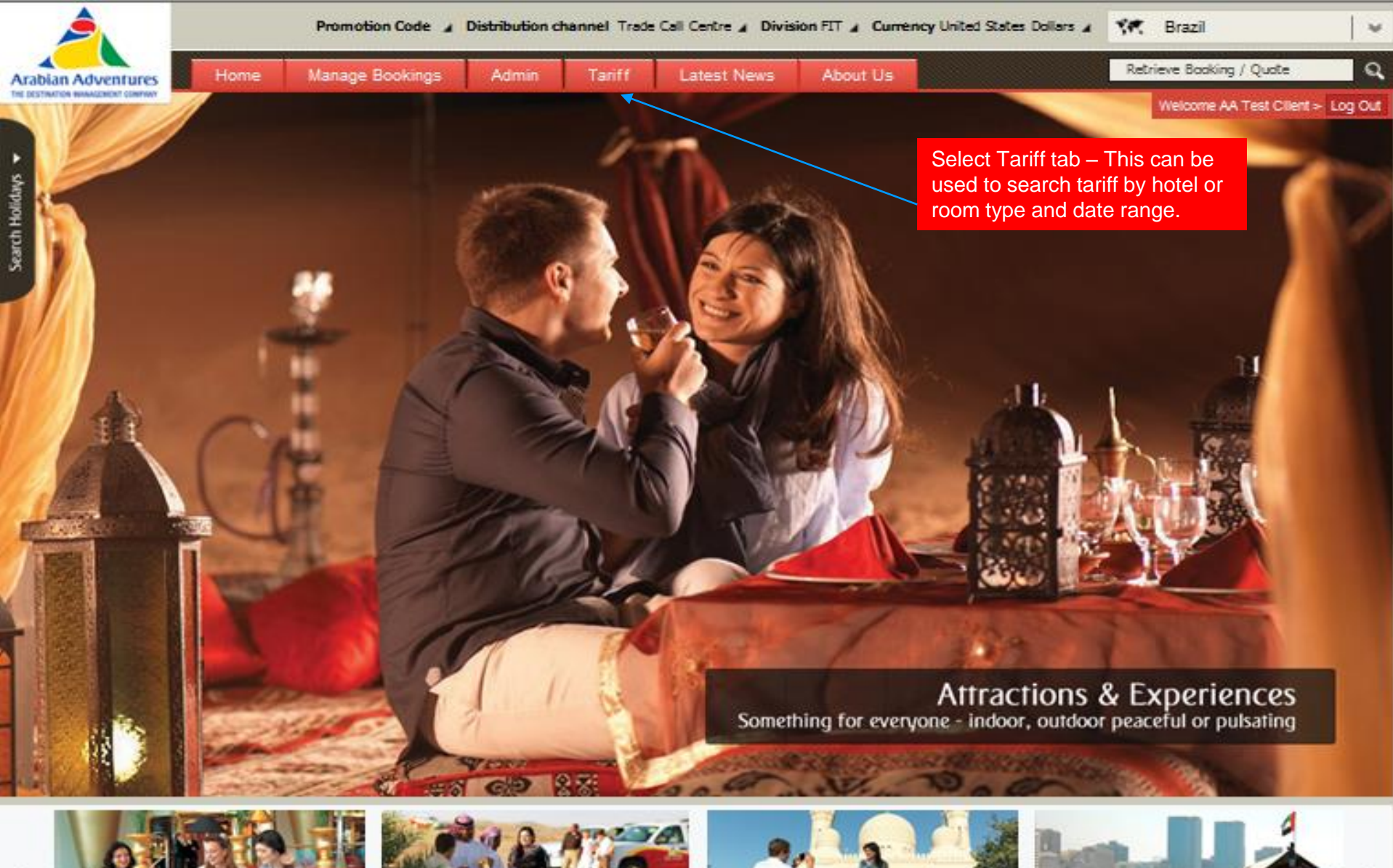

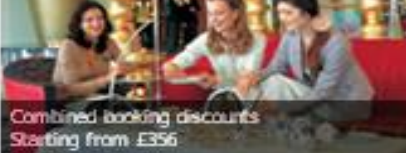

«

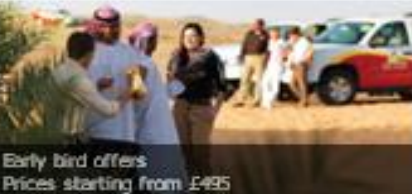

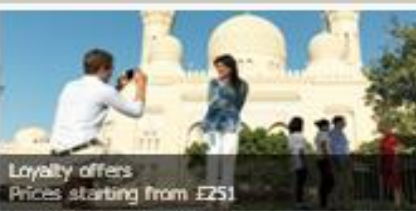

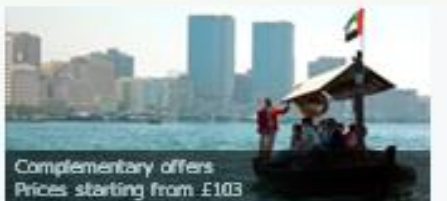

≫

| <u> </u>                           |             | Promotion       | Code 🖌 Di | stribution cha | innel Trade | Call Centre 🦼 | Division F | TT 🖌 Currê | ncy United State | s Dollars 🦼 | 👯 Brazi | l i                  |         |
|------------------------------------|-------------|-----------------|-----------|----------------|-------------|---------------|------------|------------|------------------|-------------|---------|----------------------|---------|
| Arabian Adventures                 | Home        | Manage Bo       | okings    | Reports        | Admin       | Tariff        | Lates      | t News     | About Us         |             |         |                      | ୍       |
| THE DESTINATION WAAAGEMENT CONTANY |             |                 |           |                |             |               |            |            |                  |             | Welcon  | ne AA Test Cillent > | Log Out |
| Accommodation                      | Extended    | Tours           | Transfer  | Excurs         | ion Ge      | neric C       | ar S       | elect Co   | untry            |             | Add H   | otel Name            |         |
| Currency                           | United Stat | tes Dollars (US | SD)       | Country        |             | United Arab E | mirates 🖌  |            | Hotel Name       | Ada         | ntis    |                      |         |
| Tariff Year                        | 2014-2015   |                 | -         | Tourist Regi   | ion         | Алу           |            | -          | Star Rating      | Алу         | ,       |                      | ]       |
| From Date                          | 01/07/2     | 2014            | 33        | City           |             | Апу           |            | •          | Our Rating       | Алу         | ,       | v                    | ]       |
| To Date                            | 31/03/2     | 2016            | 31        | Resort         |             | Апу           |            | -          | Keyword          |             |         |                      | ]       |
|                                    |             | 1               |           |                |             |               |            |            |                  | Se          | arch    | Clear                |         |
|                                    | Selec       | ct Preferre     | ed Dates  |                |             |               |            |            |                  | Hit         | Search  |                      |         |

|    | <u>م</u>         |    |        | Promotio         | on Code 🔺 D | istribution ch | annel Trade | Call Centre 🦼 | Division FIT | ∡ Curre | ency United States | s Dollars 🦼 | M Br     | əzil            |             | ¥   |
|----|------------------|----|--------|------------------|-------------|----------------|-------------|---------------|--------------|---------|--------------------|-------------|----------|-----------------|-------------|-----|
| An | abian Adventures |    | Home   | Manage E         | lookings    | Reports        | Admin       | Tariff        | Latest 1     | Vews    | About Us           |             | Retrieve | Booking / Quote | :           | ۹   |
|    |                  |    |        |                  |             |                |             |               |              |         |                    |             | Wel      | come AA Test Cl | lient > Log | Out |
|    | Accommodatio     | on | Exten  | ded Tours        | Transfer    | Excur          | sion Ge     | eneric C      | ar           |         |                    |             |          |                 |             |     |
|    |                  |    |        |                  |             |                |             |               |              |         |                    |             |          |                 |             |     |
|    | Currency         |    | United | States Dollars ( | USD)        | Country        |             | United Arab B | mirates      | -       | Hotel Name         | A           | dantis   |                 |             |     |
|    |                  |    |        |                  |             |                |             |               |              |         |                    |             |          |                 |             |     |
|    | Tariff Year      |    | 2014-2 | 015              | -           | Tourist Re     | gion        | Апу           |              | -       | Star Rating        | A           | ny       |                 | -           |     |
|    | E                |    | 01/0   | 7/2014           | <b>618</b>  | -              |             |               |              |         | o                  |             |          |                 |             |     |
|    | From Date        |    | 01/0   | 1//2014          | 31          | City           |             | Апу           |              |         | Our Rating         | A           | ny       |                 |             |     |
|    | To Date          |    | 31/0   | 3/2016           | <b>***</b>  | Resort         |             | Anv           |              |         | Keyword            |             |          |                 | -           |     |
|    |                  |    | 01/0   |                  |             |                |             |               |              |         | ,                  |             |          |                 |             |     |
|    |                  |    |        |                  |             |                |             |               |              |         |                    | s           | earch    | Clear           | r i i       |     |
|    |                  |    |        |                  |             |                |             |               |              |         |                    |             |          |                 |             |     |

| 🛚 Expand all 🛛 🔳 Select All      |                 |               |                   |                   |                      |          |
|----------------------------------|-----------------|---------------|-------------------|-------------------|----------------------|----------|
| Hotel Name                       | City            | Resort        | Tourist Region    | Star Rating       | Our Rating           |          |
| 🗉 🗖 Atlantis The Palm            | Dubai           | Palm Jumeirah | Beach, City, Cult | 5                 | 5                    | 📓 🎴 🖃    |
| 🗖 1 Bedroom Executive Suite      | Buffet Breakfas | t             |                   |                   |                      | <b>↑</b> |
| 🗖 1 Bedroom Regal Suite          | Buffet Breakfas | t             |                   |                   |                      |          |
| 1 Bedroom Terrace Suite          | Buffet Breakfas | t             |                   |                   |                      |          |
| 🗖 1- Bedroom Regal Club Suite    | Buffet Breakfas | t             |                   | Downlo            | ad PDF with all Co   | ontract  |
| 🗖 1-Bedroom Executive Club Suite | Buffet Breakfas | t             |                   | Version           | is available for the | selected |
| 🗖 1-Bedroom Terrace Club Suite   | Buffet Breakfas | t             |                   | penod             |                      |          |
| 🗖 2 Bedroom Executive Suite      | Buffet Breakfas | t             |                   |                   |                      |          |
| 🗖 2 Bedroom Regal Suite          | Buffet Breakfas | t             |                   |                   |                      |          |
| 2 Bedroom Terrace Suite          | Buffet Breakfas | t             |                   |                   |                      |          |
| 🗖 2- Bedroom Regal Club Suite    | Buffet Breakfas | t             |                   |                   |                      |          |
|                                  |                 |               | Click Mc          | ore' to expand al | II Room              | Man      |
|                                  |                 |               | Types             |                   |                      | Continue |

## Welcome AA Test Client > Log Out

| Accommodation | Extended Tours Transf                   | er Excursion ( | Generic Car          |                                 |              |
|---------------|-----------------------------------------|----------------|----------------------|---------------------------------|--------------|
| Currency      | United States Dollars (USD)             | Country        | United Arab Emirates | Hotel Name                      | Atlantis     |
| Tariff Year   | 2014-2015                               | Tourist Region | Any                  | <ul> <li>Star Rating</li> </ul> | Any          |
| From Date     | 01/07/2014                              | City           | Any                  | Our Rating                      | Any          |
| To Date       | 31/03/2016                              | Resort         | Any                  | <ul> <li>Keyword</li> </ul>     |              |
| Clic<br>Vers  | k `Select All' to get all Cont<br>sions | ract           |                      |                                 | Search Clear |

| E E | xpand all 🛛 📄 Select All         |                  |               |                   |             |            |       |
|-----|----------------------------------|------------------|---------------|-------------------|-------------|------------|-------|
|     | Hotel Name                       | City             | Resort        | Tourist Region    | Star Rating | Our Rating |       |
| -   | Atlantis The Palm                | Dubai            | Palm Jumeirah | Beach,City,Cult   | 5           | 5          | 🗶 🛃 💷 |
|     | 🗖 1 Bedroom Executive Suite      | Buffet Breakfast |               |                   |             |            |       |
|     | 🗖 1 Bedroom Regal Suite          | Buffet Breakfast |               |                   |             |            |       |
|     | 🗖 1 Bedroom Terrace Suite        | Buffet Breakfast |               |                   |             |            |       |
|     | 🗖 1- Bedroom Regal Club Suite    | Buffet Breakfast |               |                   |             |            |       |
|     | 🗖 1-Bedroom Executive Club Suite | Buffet Breakfast |               |                   |             |            |       |
|     | 🗖 1-Bedroom Terrace Club Suite   | Buffet Breakfast |               |                   |             |            |       |
|     | 🗖 2 Bedroom Executive Suite      | Buffet Breakfast |               |                   |             |            |       |
|     | 🗖 2 Bedroom Regal Suite          | Buffet Breakfast |               |                   |             |            |       |
|     | 🗖 2 Bedroom Terrace Suite        | Buffet Breakfast |               |                   |             |            |       |
|     | 🗖 2- Bedroom Regal Club Suite    | Buffet Breakfast |               |                   |             |            |       |
|     | 🗖 2- Bedroom Terrace Club Suite  | Buffet Breakfast |               |                   |             |            |       |
|     | 🗖 2-Bedroom Executive Club Suite | Buffet Breakfast |               |                   |             |            |       |
|     | 🗖 Deluxe Room                    | Buffet Breakfast | Select Delu   | xe Rooms to get a | l           |            |       |
|     | 🗖 Deluxe Room                    | Buffet Breakfast | Contract Ve   | ersions           |             |            |       |
|     | 🗖 Imperial Club Room             | Buffet Breakfast |               |                   |             |            |       |
|     | 🗖 Imperial Club Room             | Buffet Breakfast |               |                   |             |            |       |
|     | 🗖 Ocean Deluxe Room              | Buffet Breakfast |               |                   |             |            |       |
|     | 🗖 Ocean Deluxe Room              | Buffet Breakfast |               |                   |             |            |       |
|     | 🗖 Palm Beach Deluxe Room         | Buffet Breakfast |               |                   |             |            |       |
|     | Palm Beach Deluxe Room           | Buffet Breakfast |               |                   |             |            |       |
|     |                                  |                  |               |                   |             | _          |       |

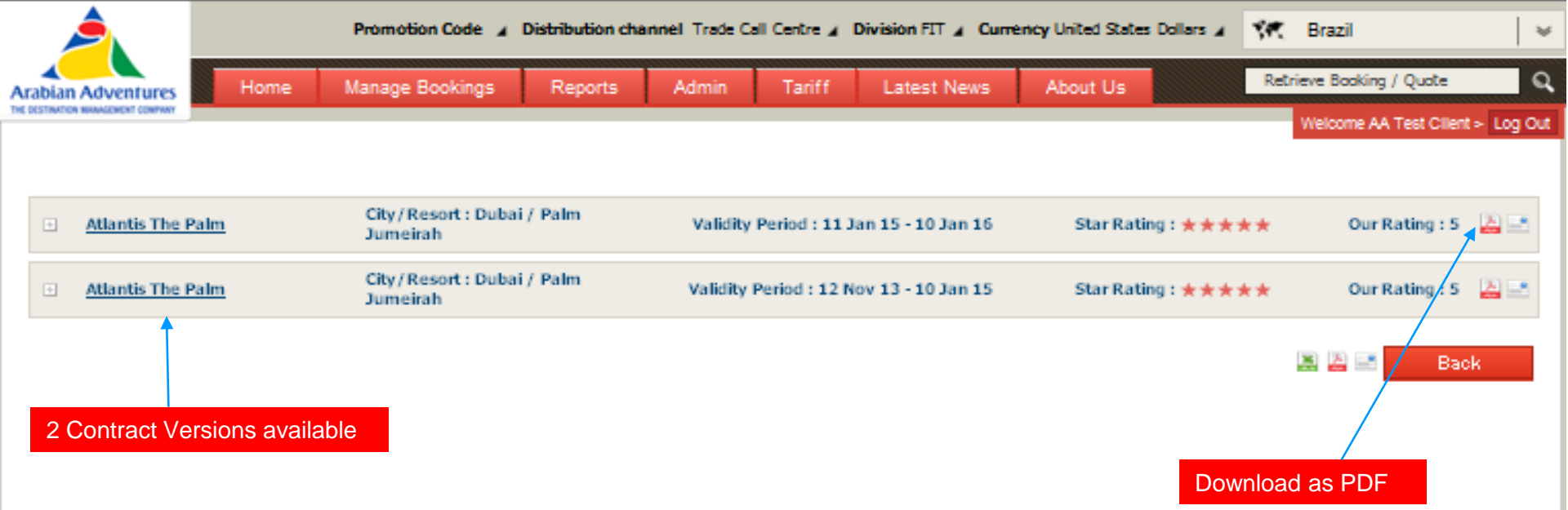

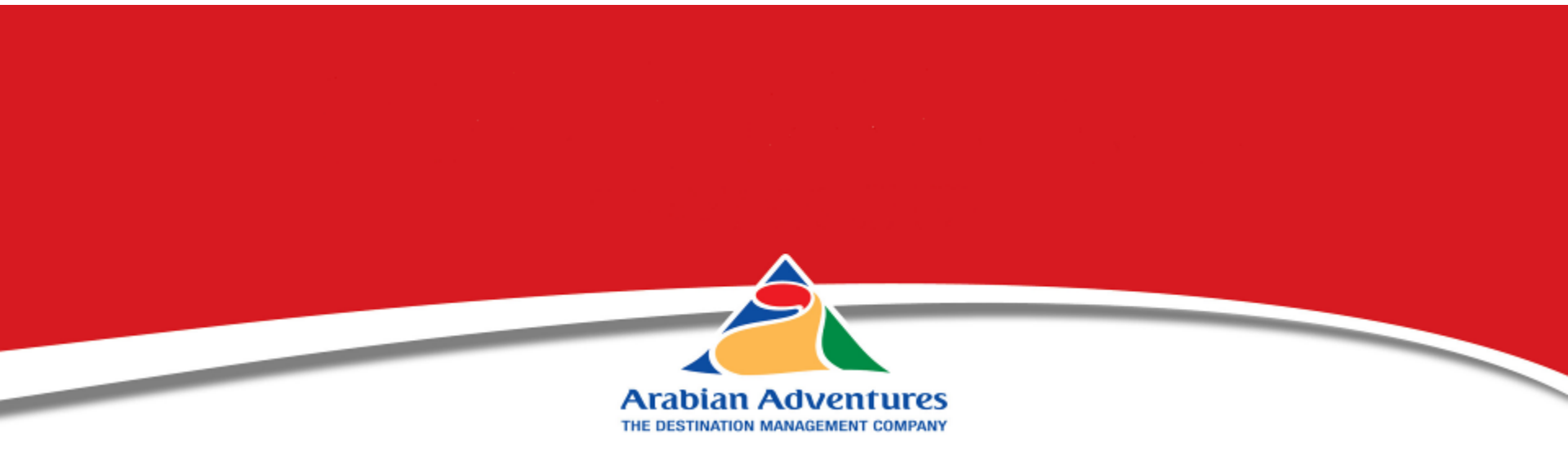

## Please contact our dedicated Business Systems Team on the following email <u>delphi@emirates.com</u> should you have any queries related to the system